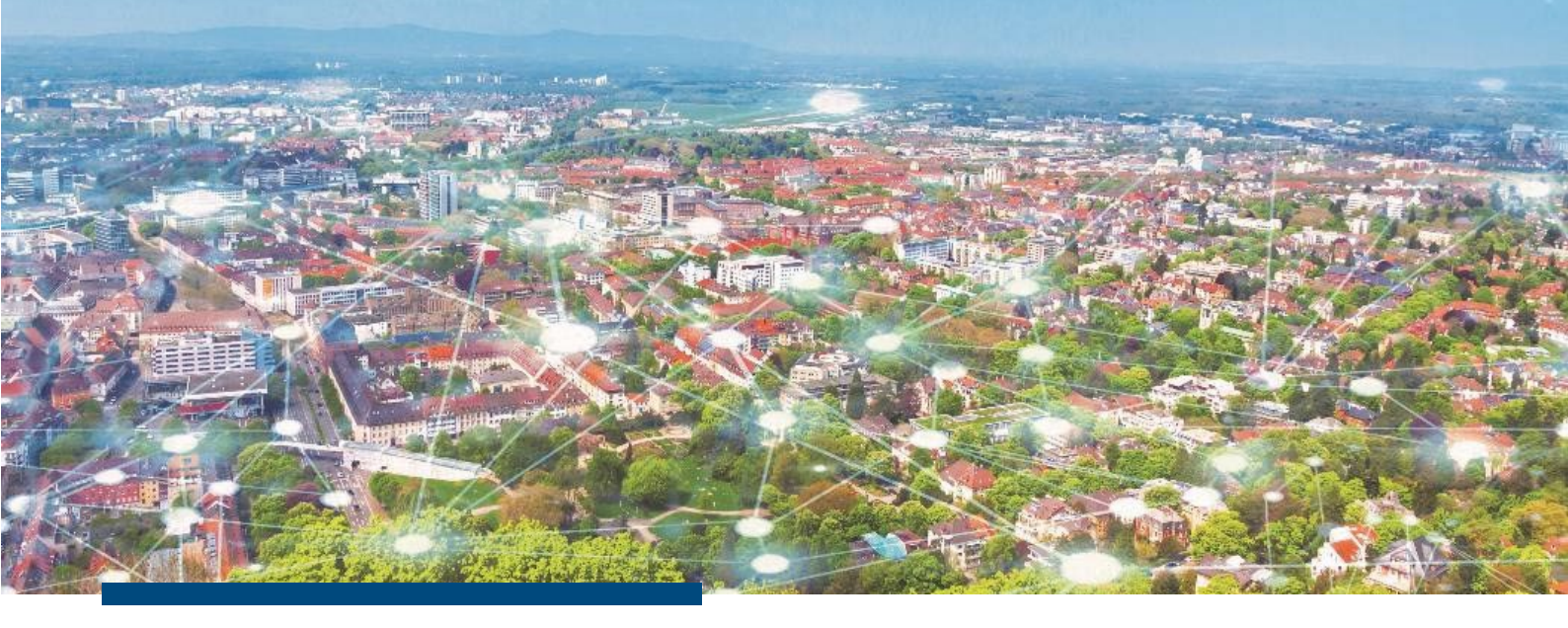

# Kundeninformation

# Server Neuerungen

Stand Juli 2022

# Auf einen Blick

2-Faktor Authentifizierung

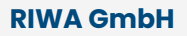

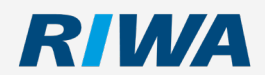

www.riwa.de marketing@riwa.de

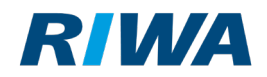

## 1 Einleitung

Der neue Server legt die Grundlage für viele Verbesserungen in den Fachmodulen. So wurde die Erstellung von Word – Serienbriefen verbessert und eine komplett überarbeitete Version von Datendialogen entwickelt. Diese neuen Funktionen werden Ihnen nach und nach über Updates von RIWA Fachmodulen bereitgestellt werden.

Neben diesen Anpassungen "unter der Haube", wurden bei der neuen Server-Version die 2-Faktor Authentifizierung eingearbeitet, welche in diesem Dokument genauer beschrieben wird.

## 1. 2-Faktor Authentifizierung

In der Benutzerverwaltung wurde die 2-Faktor Authentifizierung eingebaut. In der Detailmaske **Einstellungen** können Sie dafür die entsprechenden Konfigurationen vornehmen. Außerdem können Sie an dieser Stelle die Passwortrichtlinie auswählen.

Wichtig: Die 2-Faktor Authentifizierung wird erst ab Client-Version 2.8 unterstützt. Außerdem empfehlen wir die aktuellen Versionen der RIWA-Apps zu verwenden.

Wird die Funktion aktiviert, werden Benutzer mit älteren Clients / Apps beim Anmeldeversuch abgewiesen. Aktualisieren Sie daher zunächst für alle Benutzer die Client-Versionen und Apps.

#### 1.1. 2-Faktor Authentifizierung aktivieren

- 1. Öffnen Sie die Maske **Benutzerverwaltung**.
- 2. Wechseln Sie in die Detailmaske Einstellungen.
- 3. Wechseln Sie in den Bearbeitungsmodus. 🖌
- 4. Wählen Sie bei Bedarf gleich noch die Passwortrichtlinie aus.
- 5. Aktivieren Sie dann die Checkbox Zwei-Faktor-Authentifizierung benötigt.

+

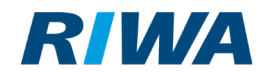

| Konfiguration                                 | Einstellung                                                                                                    |
|-----------------------------------------------|----------------------------------------------------------------------------------------------------|
| Passwortrichtlinie                            | Standard - 8 Zeichen Mindestlänge, jeweils mindestens ein Großbuchstabe, Kleinbuchstabe, Zahl und Sonderzeichen                                                             |
| Zwei-Faktor-<br>Authentifizierung<br>benötigt | Zwei-Faktor-Authentifizierung wird erst ab Client 2.8 unterstützt.<br>Wenn die Zwei-Faktor-Authentifizierung aktiviert ist, werden Benutzer mit älteren Clients abgewiesen. |
| Zwei-Faktor-                                  |                                                                                                    |
| Authentifizierung                             | Benutzer - E-Mail zur Freigabe wird nur an den Benutzer geschickt                                                                                                    |
| E-Mail an                                     |                                                                                                    |

6. Wählen Sie aus, an wen eine E-Mail zur Gerätefreigabe versendet werden soll:

Sie können hier einstellen, ob der Nutzer selbst neue Geräte, die er verwendet, freigeben kann oder ob Sie das als GIS-Administrator zentral verwalten / freigeben wollen.

Für Unentschlossene besteht die Möglichkeit einem GIS-Administrator und dem Benutzer die

Möglichkeit zur Gerätefreigabe einzuräumen.

| Zwei-Faktor-                    |                                                                                                    |
|---------------------------------|----------------------------------------------------------------------------------------------------|
| Authentifizierung               | Administrator und Benutzer - E-Mail zur Freigabe wird nur an den Administrator und den Benutzer geschickt |
| E-Mail an                       |                                                                                                    |
| E-Mail-Kontakt<br>Administrator | administrator@riwa-benutzerverwaltung.de                                                                  |

Speichern Sie Ihre Eingaben mit Klick auf die folgende Schaltfläche ab: 틙

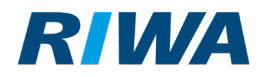

### 1.2. Freigegebene Geräte verwalten

→ Bei den Benutzern im Reiter Zwei-Faktor Auth. werden Ihnen das authentifizierte Gerät bzw. die

authentifizierten Geräte angezeigt.

| 🛛 Benutzerverwaitung 🦳 🗆 |                                                                             |                         |                     |                           |                     |                     |                     |  | × |
|--------------------------|-----------------------------------------------------------------------------|-------------------------|---------------------|---------------------------|---------------------|---------------------|---------------------|--|---|
| Server:                  | Benutzer                                                                    | Benutzer:<br>Benutzerda | ten Gruppenmitglied | Ischaften Zwei-Faktor Aut | h. Mobile Fachapps  |                     |                     |  |   |
| Hilfedaten               | - Denuizenisie drucken                                                      | Datensatz 1 b           | bis 1 von 1         |                           |                     |                     |                     |  |   |
| Gruppen/Rechte           | Sortierung:                                                                 | Suchen in Tabelle:      |                     |                           |                     |                     |                     |  |   |
| Benutzer                 | Loginiane                                                                   | Aktion                  | Gerätename          | Betriebssystem            | Anfragedatum        | Letzte Anmeldung    | Datum akzepiert     |  |   |
| Abteilungen              | Filter:                                                                     | <b>^</b>                | \$                  | \$                        | \$                  | \$                  | \$                  |  |   |
| Lokale Dater             | l ventrinet                                                                 | <b></b>                 | RGZI                | Windows 10 (10.0, amd64)  | 01.07.2022 13:24:52 | 01.07.2022 13:35:28 | 01.07.2022 13:29:45 |  |   |
| Module                   |                                                                             |                         |                     |                           |                     |                     |                     |  |   |
| Einstellungen            | Eearbeiten<br>■ Löschen<br>■ Löschen<br>■ Drucken<br>■ Drucken<br>■ Anlegen |                         |                     |                           |                     |                     |                     |  |   |

→ Über die Schaltfläche in haben Sie die Möglichkeit Gerätefreigaben für Anwender zu löschen, wenn z. B.
ein mobiles Gerät verloren wurde.

+ RIWA GmbH marketing@riwa.de • www.riwa.de

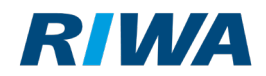

#### 1.3. Prozessbeschreibung der Zwei-Faktor-Authentifizierung

→ Meldet sich künftig ein Benutzer erstmalig auf einem Gerät an, so wird eine entsprechende E-Mail an die

eingestellten Empfänger versendet.

#### Neues Gerät angemeldet

Der Benutzer 'hk\_help' hat sich auf einem neuen Gerät/Geräteaccount erstmalig angemeldet.

Folgende Daten sind über die Anmeldung bekannt:

- Anmeldezeitpunkt: 01.07.2022 13:24:52
- Benutzername: hk
- Voller Name des Benutzers: Heidrun Kulterer
- E-Mail-Adresse des Benutzers: heidrun.kulterer@riwa-gis.de
- Name des Gerätes: RGZ
- Betriebssystem des Gerätes: Windows 10 (10.0, amd64)

Mit Klick auf folgendem Link kann der Benutzer auf diesem Gerät zugelassen werden: Anmeldung freigeben

Die ist eine automatisch erzeugte E-Mail zur Benutzeranmeldung. Bitte antworten Sie nicht auf diese E-Mail.

→ Bis die Freigabe erfolgt ist, wird im Anmeldedialog eine entsprechende Meldung angezeigt. Eine

Anmeldung ist bis zur Freigabe nicht möglich.

| Ungültige Anmeldung                                                                                                    | $\times$ |
|----------------------------------------------------------------------------------------------------|----------|
| lhre Anmeldung ist fehlgeschlagen. Bitte wählen Sie eine<br>der unten genannten Möglichkeiten aus.                                                                                                    |          |
| Fehlermeldung des Servers:                                                                                                    |          |
| Ihr Gerät ist aktuell nicht für eine Anmeldung freigegeben.<br>Eine Email zur Freigabe wurde zuletzt am 01.07.2022 um 10:21 an<br>versendet.<br>Bitte prüfen Sie Ihr Email-Postfach bzw. kontaktieren Sie Ihren Administrator. |          |
| Anmeldung erneut versuchen                                                                                                    |          |
|                                                                                                    |          |
| Aktivierungscode eingeben                                                                                                    |          |
| Aktivierungscode eingeben<br>Passwort neu erzeugen und per Email zusenden                                                                                                    |          |